### Model DR4300 Circular Chart Recorder Upgrade/Replacement Instruction

Totalizer Option Upgrade (51450899-501)

| Document Number                | Form: 4<br>Effectiv<br>Superse                                                                                               | 3-DR-33-79B<br>e: 7/00<br>des: 43-DR-33-79A                                                                                                    |  |
|--------------------------------|----------------------------------------------------------------------------------------------------|----------------------------------------------------------------------------------------------------|--|
| Kit Contents                   | This kit                                                                                                    | This kit contains a new Totalizer PROM and battery.                                                                                                    |  |
| Summary                        | Enclose<br>recorder<br>the Tota<br>the total                                                                                 | d are a new Totalizer PROM and battery for your DR4300<br>r. Use the following procedures to install, configure, and initialize<br>dizer option. This option requires the display assembly to display<br>lized value. |  |
| PROM Installation<br>Procedure | Follow the procedure in Table 1 to install the PROM on the Main printed circuit board.<br><b>Table 1 – PROM Installation</b> |                                                                                                    |  |
|                                |                                                                                                    |                                                                                                    |  |
|                                | Step                                                                                                    | Action                                                                                                    |  |
|                                | 1                                                                                                    | Power down the recorder. Open the chart door and swing the chart plate out. This permits access to the Main printed circuit board.                                                                                    |  |
|                                | 2                                                                                                    | If this is a replacement procedure, use an extraction tool and remove                                                                                                    |  |

|   | plate out. This permits access to the Main printed circuit board.                                                                                                    |  |  |  |  |
|---|----------------------------------------------------------------------------------------------------|--|--|--|--|
| 2 | <i>If this is a replacement procedure,</i> use an extraction tool and remove the PROM at Location U13 on the Main printed circuit board.                                                            |  |  |  |  |
| 3 | Insert the new Totalizer Option PROM into U13 position on the Main<br>board. Make sure all the pins of the PROM are aligned with the<br>socket.<br>Be sure notch in<br>chip is toward the<br>bottom |  |  |  |  |
| 4 | Follow the procedure in Table 2 to install the Totalizer battery.                                                                                                    |  |  |  |  |

Battery InstallationFollow the procedure in Table 2 to install the Totalizer battery in the<br/>recorder case.

 Table 2 – Battery Installation

| Step | Action                                                                                                    |  |  |  |  |  |
|------|----------------------------------------------------------------------------------------------------|--|--|--|--|--|
| 1    | <ul> <li><i>If this is a replacement procedure:</i></li> <li>Remove the old battery by pulling from Velcro mounting on the inside of the case.</li> <li>Disconnect cable from J1 on printed circuit assembly</li> </ul> |  |  |  |  |  |
|      | <ul> <li><i>If this is an upgrade procedure:</i></li> <li>On Header J1 on the Main printed circuit board (for pen 1 and/or pen 2, as appropriate), cut <b>Pin 2</b> flush with the header base.</li> </ul>              |  |  |  |  |  |
|      | JI J1                                                                                                    |  |  |  |  |  |
|      | Cut pin 2<br>(2nd pin from right)                                                                                                    |  |  |  |  |  |
| 2    | Install new battery in pen 1 and/or pen 2 location. Remove the peel-off adhesive protector on the Velcro. Place the battery as shown, Velcro side down, onto the mating Velcro inside the cabinet.                      |  |  |  |  |  |
|      | BatteryBatteryfor Pen 2for Pen 1                                                                                                    |  |  |  |  |  |
|      | <image/>                                                                                                    |  |  |  |  |  |
| 3    | Connect to J1.                                                                                                    |  |  |  |  |  |
| 4    | Close the chart plate and door.                                                                                                    |  |  |  |  |  |
| 5    | Apply power and check the recorder for proper operation. The recorder should power up and pass all of its power up tests. See the Product Manual supplied with the recorder for details.                                |  |  |  |  |  |
| 6    | Follow the next procedures to configure ( <i>upgrade installation</i> ) and initialize the Totalizer option.                                                                                                    |  |  |  |  |  |

# Configure the Recorder

Follow the procedure in Table 3 to configure the recorder for Totalization.

Table 3 – Configuration

| Step | Press | Result or Action                                                                                                    |  |
|------|-------|----------------------------------------------------------------------------------------------------|--|
| 1    | SET   | until TOTAL appears in the lower display.                                                                                                    |  |
|      | UP    | <i>For a 2-pen recorder,</i> the desired input channel is displayed<br>on the left side of the operator interface. Press [ <b>FUNC</b> ] key to<br>select the channel, then press [ <b>SET UP</b> ] key. |  |
| 2    | FUNC  | until you see: Upper Display DIS Lower Display TOTAL                                                                                                    |  |
|      | or    | to select ENAB.                                                                                                    |  |
| 3    | FUNC  | until RATE appears in the lower display.                                                                                                    |  |
|      | or    | to select one of the following rates:*SECEngineering units per secondMINEngineering units per minuteHOUREngineering units per hourDAYEngineering units per dayMDAYMillions of units per day              |  |
|      |       | *Rate setting must equal engineering units (EU) of PV input.                                                                                                    |  |
| 4    | FUNC  | until SCALER appears in the lower display.                                                                                                    |  |
|      |       | to select one of the following scaling factors:                                                                                                    |  |
|      |       | 1 1000 1E6                                                                                                    |  |
|      | or    | 10 1E4 1E7<br>100 1E5 1E8                                                                                                    |  |
| 5    | FUNC  | until RSTABL appears in the lower display.                                                                                                    |  |
|      |       | to select how the totalizer value can be reset.                                                                                                    |  |
|      |       | NO Totalizer value cannot be reset.                                                                                                    |  |
|      | or    | KEY Totalizer value can be reset from the keypad by setting the RESET parameter to VES                                                                                                    |  |
|      |       | REM1* Totalizer value will be reset when remote switch                                                                                                    |  |
|      |       | (digital input 1) goes to ON.                                                                                                    |  |
|      |       | (digital input 2) goes to ON.                                                                                                    |  |
|      |       | *Digital input card must be installed.                                                                                                    |  |
| 6    |       | Go to Table 4 to initialize the recorder.                                                                                                    |  |

Follow the procedure in Table 4 to initialize the recorder.

## Initialize the Recorder

| Step | Press | Result or Action                                                                      |  |
|------|-------|---------------------------------------------------------------------------------------|--|
| 1    | FUNC  | until RESET appears in the lower display.                                             |  |
|      |       | to select YES.                                                                        |  |
| 2    | FUNC  | The totalizer will reset to zero.                                                     |  |
| 3    | DISP  | to return to the same state it was in before configuration (set up) mode was entered. |  |

#### Table 4 – Initialization from Totalizer Setup Group

#### Installing the Totalizer Option for Second Input

The procedure for installing the Totalizer option for the second input is the same except that the PROM should be installed on the *Second* Input Main board.

#### Warranty/Remedy

Honeywell warrants goods of its manufacture as being free of defective materials and faulty workmanship. Contact your local sales office for warranty information. If warranted goods are returned to Honeywell during the period of coverage, Honeywell will repair or replace without charge those items it finds defective. The foregoing is Buyer's sole remedy and is **in lieu of all other warranties, expressed or implied, including those of merchantability and fitness for a particular purpose**. Specifications may change without notice. The information we supply is believed to be accurate and reliable as of this printing. However, we assume no responsibility for its use.

While we provide application assistance personally, through our literature and the Honeywell web site, it is up to the customer to determine the suitability of the product in the application.

Honeywell

Sensing and Control Honeywell 11 West Spring Street Freeport, IL 61032